In order to access and complete the application package for the 1890 Capacity Building Grant, you <u>MUST</u> create and own a workspace on Grants.Gov

How to Create Workspace on Grants.Gov

Go to: https://www.grants.gov

On the top right hand corner, click on "LOGIN"

Enter your "User Name" and "Password"

On the left panel you will see "WELCOME": (and YOUR NAME) Click on "Create Workspace"

Enter the Funding Opportunity Number in the box that says: **"Funding Opportunity Number"** E. G., for FY 2020 \_ 1890 Capacity Building Grant, enter: USDA-NIFA-CBGP-007373

Enter the following in where it says:

## "Application Filing Name": Southern University Agricultural Research and Extension Center

Click on "Create Workspace"

The forms will be displayed.

Complete forms and "SAVE" Attach all necessary documents in PDF

For FY 2020 1890 Capacity Building Grant Program Code Name: 1890 Capacity Building Grants Program (CBG)

Program Codes: Research: EQ Teaching: EP Extension: EWE

<u>Note:</u> Next time you login to continue completing your forms, click on "**Manage** Workspaces"